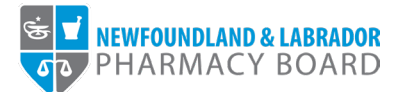

## **NLPB Pharmacy Portal**

## User Guide Adding/Updating Staff Listing

Updated October 19, 2023

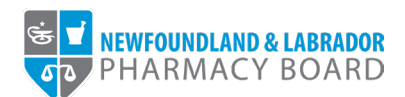

1. Log into the <u>NLPB Pharmacy Portal</u>.

|                          | PHARMACY BOARD | Pharmacy Licensing          jreddy@nlpb.ca         g         Sign In         Forgot Password         New to this site? Activate now | Ø |
|--------------------------|----------------|----------------------------------------------------------------------------------------------------|---|
| Powered by Thentia Cloud |                |                                                                                                    |   |

2. Once you have logged into the pharmacy profile, click on *Staff Listing* on the side menu.

| PHARMACY BOARD                                                                                   |      |                       |                                |                 |                                                   |                    |                            |
|--------------------------------------------------------------------------------------------------|------|-----------------------|--------------------------------|-----------------|---------------------------------------------------|--------------------|----------------------------|
| Pharmacy JKL<br>1 Test Street, Testville, Newfoundland ><br>Business Licensing - Select Pharmacy | Sele | ct Pharmacy           |                                |                 |                                                   |                    |                            |
| New Pharmacy Profile                                                                             |      |                       |                                |                 |                                                   |                    |                            |
| Pharmacist-in-Charge Profile                                                                     |      | Any pharmacy for whi  | ch you are the designated i    | Pharmacist-in-C | Charge is listed below.                           |                    |                            |
| Business Information                                                                             |      | Search Pharmacy       |                                |                 | Filter Pharmacy Name                              |                    |                            |
| Pharmacy Information                                                                             |      |                       |                                |                 |                                                   |                    |                            |
| Hours of Operation                                                                               |      |                       |                                |                 |                                                   | s                  | ubmit New Pharmacy Profile |
| Pharmacy Address Change                                                                          |      | Select a pharmacy pro | ofile to view or update that p | oharmacy's info | rmation or submit a pharmacy application.         |                    |                            |
| Licence Application & Renewal                                                                    |      |                       | D                              |                 |                                                   | 1                  | D                          |
| Additional Pharmacy Services                                                                     |      | Pharmacy Name         | Business Type                  | Address         |                                                   | Is Parent Company? | Parent Company             |
| Pharmacy Authorization                                                                           |      | Pharmacy JKL          | Pharmacist Owned               | 1 Test Stre     | et, Testville, Newfoundland and Labrador, A1A 1A5 | No                 | N/A                        |
| Certificates                                                                                     |      |                       |                                |                 |                                                   |                    |                            |
| Contacts                                                                                         |      |                       |                                |                 |                                                   |                    |                            |
| Owners/Shareholders                                                                              |      |                       |                                |                 |                                                   |                    |                            |
| Staff Listing                                                                                    |      |                       |                                |                 |                                                   |                    |                            |
| Documents                                                                                        |      |                       |                                |                 |                                                   |                    |                            |
| Supporting Documents                                                                             |      |                       |                                |                 |                                                   |                    |                            |
| Finance                                                                                          |      |                       |                                |                 |                                                   |                    |                            |
| Invoices & Receipts                                                                              |      |                       |                                |                 |                                                   |                    |                            |
| Access                                                                                           |      |                       |                                |                 |                                                   |                    |                            |
| Account Settings                                                                                 |      |                       |                                |                 |                                                   |                    |                            |
|                                                                                                  |      |                       |                                |                 |                                                   |                    |                            |

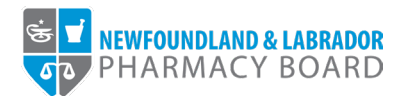

3. To edit a staff member, click the *Edit* button next to the record. To add a new staff member, click the *+ Add New Records* link.

**Note:** If a staff member no longer works with the pharmacy, ensure you add an Employment End Date to the record.

|                                                                                                    |                      |                           |                            |                                     |                |          |             | Julie |
|----------------------------------------------------------------------------------------------------|----------------------|---------------------------|----------------------------|-------------------------------------|----------------|----------|-------------|-------|
| NEWFOUNDLAND & LABRADOR<br>PHARMACY BOARD                                                                                                    |                      |                           |                            |                                     |                |          |             |       |
| harmacy JKL<br>Test Street, Testville, Newfoundland ><br>usiness Licensing - Select Pharmacy                                                                                                    | Staff Listing        |                           |                            |                                     |                |          |             |       |
| ew Pharmacy Profile                                                                                                    |                      |                           |                            |                                     |                |          |             |       |
| harmacist-in-Charge Profile                                                                                                    | Please ensure all di | spensary staff are listed | . including registered. no | n-registered, full-time, and part-t | ime employees. |          |             |       |
| usiness Information                                                                                                    | Registration         | First Name                | Last Name                  | Position                            | Start Date     | End Date |             |       |
| Pharmacy Information                                                                                                    |                      | laba                      | Carith                     | Claff Discussion                    | 40/40/2022     |          | Edit Datate |       |
| Hours of Operation                                                                                                    |                      | John                      | Smith                      | Stall Pharmacist                    | 10/10/2022     |          | Edit        |       |
|                                                                                                    |                      |                           |                            |                                     |                |          |             |       |
| Pharmacy Address Change                                                                                                    |                      |                           |                            | + Add New Re                        | cords          |          |             |       |
| Pharmacy Address Change<br>Licence Application & Renewal                                                                                                    |                      |                           |                            | + Add New Re                        | ecords         |          |             |       |
| Pharmacy Address Change<br>Licence Application & Renewal<br>Additional Pharmacy Services                                                                                                    |                      |                           |                            | + Add New Re                        | ecords         |          |             |       |
| Pharmacy Address Change<br>Licence Application & Renewal<br>Additional Pharmacy Services<br>Pharmacy Authorization                                                                                                    |                      |                           |                            | + Add New Re                        | cords          |          |             |       |
| Pharmacy Address Change<br>Licence Application & Renewal<br>Additional Pharmacy Services<br>Pharmacy Authorization<br>Certificates                                                                                                    |                      |                           |                            | + Add New Re                        | ecords         |          |             |       |
| Pharmacy Address Change<br>Licence Application & Renewal<br>Additional Pharmacy Services<br>Pharmacy Authorization<br>Certificates<br>Contacts                                                                                                  |                      |                           |                            | + Add New Re                        | rcords         |          |             |       |
| Pharmacy Address Change<br>Licence Application & Renewal<br>Additional Pharmacy Services<br>Pharmacy Authorization<br>Certificates<br>Contacts<br>Owners/Shareholders                                                                           |                      |                           |                            | + Add New Re                        | cords          |          |             |       |
| Pharmacy Address Change<br>Licence Application & Renewal<br>Additional Pharmacy Services<br>Pharmacy Authorization<br>Certificates<br>Contacts<br>Owners/Shareholders<br>Staff Listing                                                          |                      |                           |                            | + Add New Re                        | cords          |          |             |       |
| Pharmacy Address Change<br>Licence Application & Renewal<br>Additional Pharmacy Services<br>Pharmacy Authorization<br>Certificates<br>Contacts<br>Owners/Shareholders<br>Staff Listing<br>Cocuments                                             |                      |                           |                            | + Add New Re                        | cords          |          |             |       |
| Pharmacy Address Change<br>Licence Application & Renewal<br>Additional Pharmacy Services<br>Pharmacy Authorization<br>Certificates<br>Contacts<br>Owners/Shareholders<br>Staff Listing<br>Documents<br>Supporting Documents                     |                      |                           |                            | + Add New Re                        | cords          |          |             |       |
| Pharmacy Address Change<br>Licence Application & Renewal<br>Additional Pharmacy Services<br>Pharmacy Authorization<br>Certificates<br>Contacts<br>Owners/Shareholders<br>Staff Listing<br>Supporting Documents<br>Inance                        |                      |                           |                            | + Add New Re                        | cords          |          |             |       |
| Pharmacy Address Change<br>Licence Application & Renewal<br>Additional Pharmacy Services<br>Pharmacy Authorization<br>Certificates<br>Contacts<br>Owners/Shareholders<br>Staff Listing<br>Supporting Documents<br>inance<br>Invoices & Receipts |                      |                           |                            | + Add New Re                        | cords          |          |             |       |
| Pharmacy Address Change Licence Application & Renewal Additional Pharmacy Services Pharmacy Authorization Certificates Contacts Owners/Shareholders Staff Listing Documents Supporting Documents Finance Invoices & Receipts Access             |                      |                           |                            | + Add New Re                        | cords          |          |             |       |

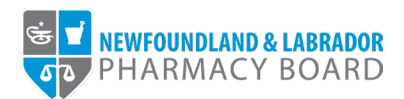

4. Indicate if the staff member is an NLPB registrant by selecting *Yes* or *No* for the *Is this employee an NLPB registrant?* field.

|                                                                                                  |                                                     |                        | Julie Reddy 🗸     |
|--------------------------------------------------------------------------------------------------|-----------------------------------------------------|------------------------|-------------------|
| E NEWFOUNDLAND & LABRADOR                                                                        |                                                     |                        |                   |
| Pharmacy JKL<br>1 Test Street, Testville, Newfoundland ><br>Business Licensing - Select Pharmacy | Staff Listing - Edit                                |                        |                   |
| New Pharmacy Profile                                                                             |                                                     |                        |                   |
| Pharmacist-in-Charge Profile                                                                     | All information with a red asterisk (*) is required |                        |                   |
| Business Information                                                                             |                                                     |                        |                   |
| Pharmacy Information                                                                             | Employee Information                                |                        |                   |
| Hours of Operation                                                                               | le this employee an NLPB registrant? *              | No. O No.              |                   |
| Pharmacy Address Change                                                                          | is this employee an MET biregistrant.               | ● 165 ○ 140            |                   |
| Licence Application & Renewal                                                                    | Registration *                                      | Start typing to search | ~                 |
| Additional Pharmacy Services                                                                     | First Name                                          |                        |                   |
| Pharmacy Authorization                                                                           |                                                     |                        |                   |
| Certificates                                                                                     | Last Name                                           |                        |                   |
| Contacts                                                                                         | Position *                                          |                        |                   |
| Owners/Shareholders                                                                              |                                                     |                        |                   |
| Staff Listing                                                                                    | Employment Information                              |                        |                   |
| Documents                                                                                        | Employment Start Date *                             |                        |                   |
| Supporting Documents                                                                             |                                                     |                        |                   |
| Finance                                                                                          | Employment End Date                                 |                        |                   |
| Invoices & Receipts                                                                              |                                                     |                        |                   |
| Access                                                                                           |                                                     |                        |                   |
| Account Settings                                                                                 | < Previous                                          |                        | Save & Continue > |

- a. If Yes is selected:
  - i. Type the registrant's name into the *Registrant* search field and select the appropriate registrant.

|                                                                                          |                                                                      |                                       | Julie Reddy 🗸     |
|------------------------------------------------------------------------------------------|----------------------------------------------------------------------|---------------------------------------|-------------------|
| NewfoundLand & Labrador                                                                  |                                                                      |                                       |                   |
| Pharmacy JKL 1 Test Street, Testville, Newfoundland Business Licensing - Select Pharmacy | Staff Listing - Edit                                                 |                                       |                   |
| New Pharmacy Profile                                                                     |                                                                      |                                       |                   |
| Pharmacist-in-Charge Profile                                                             | All information with a red actarick $(\mathbf{\hat{T}})$ is required |                                       |                   |
| Business Information                                                                     | Note: All monitation with a red asterisk ( ) is required.            |                                       |                   |
| Pharmacy Information                                                                     | Employee Information                                                 |                                       |                   |
| Hours of Operation                                                                       |                                                                      | • • • • •                             |                   |
| Pharmacy Address Change                                                                  | Is this employee an NLPB registrant?                                 | • Yes O No                            |                   |
| Licence Application & Renewal                                                            | Registration *                                                       | Julie Reddy                           | ~                 |
| Additional Pharmacy Services                                                             | First Name                                                           |                                       | -                 |
| Pharmacy Authorization                                                                   |                                                                      | Julian Aucoin - Pharmacist - 15-1340  |                   |
| Certificates                                                                             | Last Name                                                            | Julie Fudge - Pharmacist - 11-1216    |                   |
| Contacts                                                                                 | Position *                                                           | Julie Reddy - Pharmacist - 99-9999    |                   |
| Owners/Shareholders                                                                      |                                                                      | Julie Reddy - Pharmacy Student - 9999 | *                 |
| Staff Listing                                                                            | Employment Information                                               |                                       |                   |
| Documents                                                                                | Employment Start Date *                                              |                                       | £                 |
| Supporting Documents                                                                     |                                                                      |                                       |                   |
| Finance                                                                                  | Employment End Date                                                  |                                       | <u> </u>          |
| Invoices & Receipts                                                                      |                                                                      |                                       |                   |
| Access                                                                                   |                                                                      |                                       |                   |
| Account Settings                                                                         | ( Previous                                                           |                                       | Save & Continue > |
|                                                                                          | (Trevious                                                            |                                       | Save a continue > |

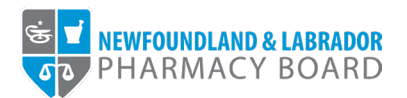

b. If *No* is selected, indicate the staff member's First Name and Last Name in the appropriate fields.

|                                                                                                  |                                                          |                        |            | Julie Reddy 🖌 📗   |
|--------------------------------------------------------------------------------------------------|----------------------------------------------------------|------------------------|------------|-------------------|
| HARMACY BOARD                                                                                    |                                                          |                        |            |                   |
| Pharmacy JKL<br>1 Test Street, Testville, Newfoundland ><br>Business Licensing - Select Pharmacy | Staff Listing - Edit                                     |                        |            |                   |
| New Pharmacy Profile                                                                             |                                                          |                        |            |                   |
| Pharmacist-in-Charge Profile<br>Business Information                                             | Note: All information with a red asterisk (*) is require | d.                     |            |                   |
| Pharmacy Information                                                                             | Employee Information                                     |                        |            |                   |
| Hours of Operation                                                                               | Is this employee an NLPB registrant? *                   |                        | 🔿 Yes 🖲 No |                   |
| Licence Application & Renewal                                                                    | Registration                                             | Start typing to search |            | ~                 |
| Additional Pharmacy Services                                                                     | First Name *                                             | Julie                  |            |                   |
| Pharmacy Authorization                                                                           |                                                          |                        |            |                   |
| Certificates                                                                                     | Last Name *                                              | Reddy                  |            |                   |
| Contacts                                                                                         | Position *                                               |                        |            |                   |
| Owners/Shareholders                                                                              |                                                          |                        |            |                   |
| Staff Listing                                                                                    | Employment Information                                   |                        |            |                   |
| Documents                                                                                        | Employment Start Date *                                  |                        |            | <b>#</b>          |
| Supporting Documents                                                                             | Employment End Date                                      |                        |            |                   |
| Finance                                                                                          | Englighten End Date                                      |                        |            |                   |
|                                                                                                  |                                                          |                        |            |                   |
| Account Settings                                                                                 | < Previous                                               |                        |            | Save & Continue > |

5. Type in the title of the staff member's position with the pharmacy in the Position field.

| Pharmacy JKL I Test Street, Testville, Newfoundland Susiness Licensing - Select Pharmacy | Staff Listing - Edit                            |                                    |   |
|------------------------------------------------------------------------------------------|-------------------------------------------------|------------------------------------|---|
| New Pharmacy Profile<br>Pharmacist-in-Charge Profile<br>Business Information             | Note: All information with a red asterisk (*) i | required.                          |   |
| Pharmacy Information                                                                     | Employee Information                            |                                    |   |
| Hours of Operation<br>Pharmacy Address Change                                            | Is this employee an NLPB registrant? *          | Yes O No                           |   |
| Licence Application & Renewal                                                            | Registration *                                  | Julie Reddy - Pharmacist - 99-9999 | ~ |
| Additional Pharmacy Services                                                             | First Name                                      |                                    |   |
| Pharmacy Authorization<br>Certificates                                                   | Last Name                                       |                                    |   |
| Contacts                                                                                 | Position *                                      | Staff Pharmacist                   |   |
| Owners/Shareholders                                                                      |                                                 |                                    |   |
| Staff Listing                                                                            | Employment Information                          |                                    |   |
| Documents                                                                                | Employment Start Date *                         |                                    | Ê |
| Supporting Documents                                                                     | Employment End Date                             |                                    | Ê |
| Invoices & Receipts                                                                      |                                                 |                                    |   |
|                                                                                          |                                                 |                                    |   |

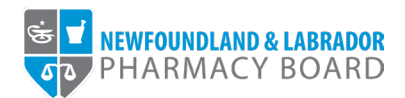

6. Click the calendar icon in the *Employment Start Date* field and select the date the staff member began working with the pharmacy.

|                                                                                                    |                                                          |                                    | Julie Reddy 🗸     |
|----------------------------------------------------------------------------------------------------|----------------------------------------------------------|------------------------------------|-------------------|
| Service State State Sta |                                                          |                                    |                   |
|                                                                                                    |                                                          |                                    |                   |
| Pharmacy JKL<br>1 Test Street, Testville, Newfoundland >                                                                                                    |                                                          |                                    |                   |
| Business Licensing - Select Pharmacy                                                                                                    | Staff Listing - Edit                                     |                                    |                   |
| New Pharmacy Profile                                                                                                    |                                                          |                                    |                   |
| Pharmacist-in-Charge Profile                                                                                                    |                                                          |                                    |                   |
| Business Information                                                                                                    | Note: All information with a red asterisk (*) is require | ea.                                |                   |
| Pharmacy Information                                                                                                    | Employee Information                                     |                                    |                   |
| Hours of Operation                                                                                                    | Employee mormation                                       |                                    |                   |
| Pharmacy Address Change                                                                                                    | Is this employee an NLPB registrant? *                   | Yes O No                           |                   |
| Licence Application & Renewal                                                                                                    | Registration *                                           | Julie Reddy - Pharmacist - 99-9999 | ~                 |
| Additional Pharmacy Services                                                                                                    |                                                          | September 2022                     |                   |
| Pharmacy Authorization                                                                                                    | First Name                                               | Su Mo Tu We Th Fr Sa               |                   |
| Contilication                                                                                                    | Last Name                                                | 4 5 6 7 8 9 10                     |                   |
| Centrates                                                                                                    |                                                          | 11 12 13 14 15 16 17               |                   |
| Contacts                                                                                                    | Position *                                               | 18 19 20 21 22 23 24               |                   |
| Owners/Shareholders                                                                                                    |                                                          | 2 3 4 5 6 7 8                      |                   |
| Staff Listing                                                                                                    | Employment Information                                   | Thursday, October 19, 2023         |                   |
| Documents                                                                                                    | Employment Start Date *                                  | 09/19/2022                         | Ê                 |
| Supporting Documents                                                                                                    |                                                          |                                    | 00                |
| Finance                                                                                                    | Employment End Date                                      |                                    |                   |
| Invoices & Receipts                                                                                                    |                                                          |                                    |                   |
| Access                                                                                                    |                                                          |                                    |                   |
| Account Settings                                                                                                    | < Previous                                               |                                    | Save & Continue > |
|                                                                                                    |                                                          |                                    |                   |

7. If updating the record of a staff member who has now ended their employment with the pharmacy, click the calendar icon in the *Employment End Date* field and select the date the staff member stopped working with the pharmacy.

| Pharmacy JKL 1 Test Street, Testville, Newfoundland      | Staff Listing - Edit                                      |                                                                                                    |            |
|----------------------------------------------------------|-----------------------------------------------------------|----------------------------------------------------------------------------------------------------|------------|
| New Pharmacy Profile                                     |                                                           |                                                                                                    |            |
| Pharmacist-in-Charge Profile                             | Note: All information with a red asterisk (*) is required |                                                                                                    |            |
| Pharmacy Information                                     | Employee Information                                      |                                                                                                    |            |
| Hours of Operation                                       | Is this employee an NLPB registrant? *                    | ● Yes ○ No                                                                                                    |            |
| Pharmacy Address Change<br>Licence Application & Renewal | Registration *                                            | Julie Reddy - Pharmacist - 99-9999                                                                                                   | ~          |
| Additional Pharmacy Services                             | First Name                                                |                                                                                                    |            |
| Pharmacy Authorization<br>Certificates                   | Last Name                                                 |                                                                                                    |            |
| Contacts                                                 | Position *                                                | Staff Pharmacist                                                                                                    |            |
| Owners/Shareholders                                      |                                                           |                                                                                                    |            |
| Staff Listing                                            | Employment Information                                    |                                                                                                    |            |
| Documents                                                | Employment Start Date *                                   | 09/19/2022                                                                                                    | <u></u>    |
| Finance                                                  | Employment End Date                                       | 10/19/2023                                                                                                    | Ê          |
| Invoices & Receipts                                      |                                                           | 4 October 2023 ►                                                                                                    |            |
| Access                                                   |                                                           | Su Mo Tu We Th Fr Sa<br>24 25 26 27 28 29 30                                                                                         |            |
| Account Settings                                         | < Previous                                                | 1 2 3 4 5 6 7<br>8 9 10 11 12 13 14<br>15 16 17 18 19 20 21<br>22 23 24 25 6 27 28<br>29 30 31 1 2 3 4<br>Thursday, October 19, 2023 | Continue → |

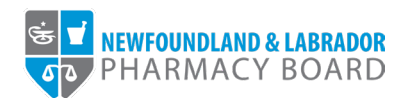

8. Click *Save & Continue* to save the record and return to the Staff Listing page.

| Pharmacy JKL 1 Test Street, Testville, Newfoundland > Business Licensing - Select Pharmacy | Staff Listing - Edit                                  |                                      |
|--------------------------------------------------------------------------------------------|-------------------------------------------------------|--------------------------------------|
| New Pharmacy Profile<br>Pharmacist-in-Charge Profile                                       |                                                       |                                      |
| Business Information                                                                       | Note: All information with a red asterisk (*) is requ | ired.                                |
| Pharmacy Information                                                                       | Employee Information                                  |                                      |
| Hours of Operation Pharmacy Address Change                                                 | Is this employee an NLPB registrant? *                | Yes O No                             |
| Licence Application & Renewal                                                              | Registration *                                        | Julie Reddy - Pharmacist - 99-9999 v |
| Additional Pharmacy Services                                                               | First Name                                            |                                      |
| Pharmacy Authorization<br>Certificates                                                     | Last Name                                             |                                      |
| Contacts                                                                                   | Position *                                            | Staff Pharmacist                     |
| Owners/Shareholders                                                                        |                                                       |                                      |
| Staff Listing                                                                              | Employment Information                                |                                      |
| Documents                                                                                  | Employment Start Date *                               | 09/19/2022                           |
| Supporting Documents                                                                       | Employment End Date                                   | <b>m</b>                             |
| Invoices & Receipts                                                                        |                                                       |                                      |
| Access                                                                                     |                                                       |                                      |
| Account Settings                                                                           | < Previous                                            | Save & Continue >                    |
|                                                                                            |                                                       |                                      |

9. The new staff member's record will now appear in the Staff Listing table.

| Pharmacy JKL<br>1 Test Street, Testville, Newfoundland<br>Business Licensing - Select Pharmacy | Sta | ff Listing                            |                              |                        |                                |            |          |      |        |
|------------------------------------------------------------------------------------------------|-----|---------------------------------------|------------------------------|------------------------|--------------------------------|------------|----------|------|--------|
| New Pharmacy Profile                                                                           |     |                                       |                              |                        |                                |            |          |      |        |
| Business Information                                                                           |     | Please ensure all dispensary staff ar | e listed, including register | ed, non-registered, fu | ull-time, and part-time employ | ees.       |          |      |        |
| Pharmacy Information                                                                           |     | Registration                          | First Name                   | Last Name              | Position                       | Start Date | End Date |      |        |
| Hours of Operation                                                                             |     |                                       | John                         | Smith                  | Staff Pharmacist               | 10/10/2022 |          | Edit | Delete |
| Pharmacy Address Change                                                                        |     | Julie Reddy - Pharmacist              |                              |                        | Staff Pharmacist               | 09/19/2022 |          | Edit | Delete |
| Licence Application & Renewal                                                                  |     |                                       |                              |                        |                                |            |          |      |        |
| Additional Pharmacy Services                                                                   |     |                                       |                              |                        | + Add New Records              |            |          |      |        |
| Pharmacy Authorization                                                                         |     |                                       |                              |                        |                                |            |          |      |        |
| Certificates                                                                                   |     |                                       |                              |                        |                                |            |          |      |        |
| Contacts                                                                                       |     |                                       |                              |                        |                                |            |          |      |        |
| Owners/Shareholders                                                                            |     |                                       |                              |                        |                                |            |          |      |        |
| Staff Listing                                                                                  |     |                                       |                              |                        |                                |            |          |      |        |
| Documents                                                                                      |     |                                       |                              |                        |                                |            |          |      |        |
| Supporting Documents                                                                           |     |                                       |                              |                        |                                |            |          |      |        |
| Finance                                                                                        |     |                                       |                              |                        |                                |            |          |      |        |
| Invoices & Receipts                                                                            |     |                                       |                              |                        |                                |            |          |      |        |
|                                                                                                |     |                                       |                              |                        |                                |            |          |      |        |